#### Multiutente

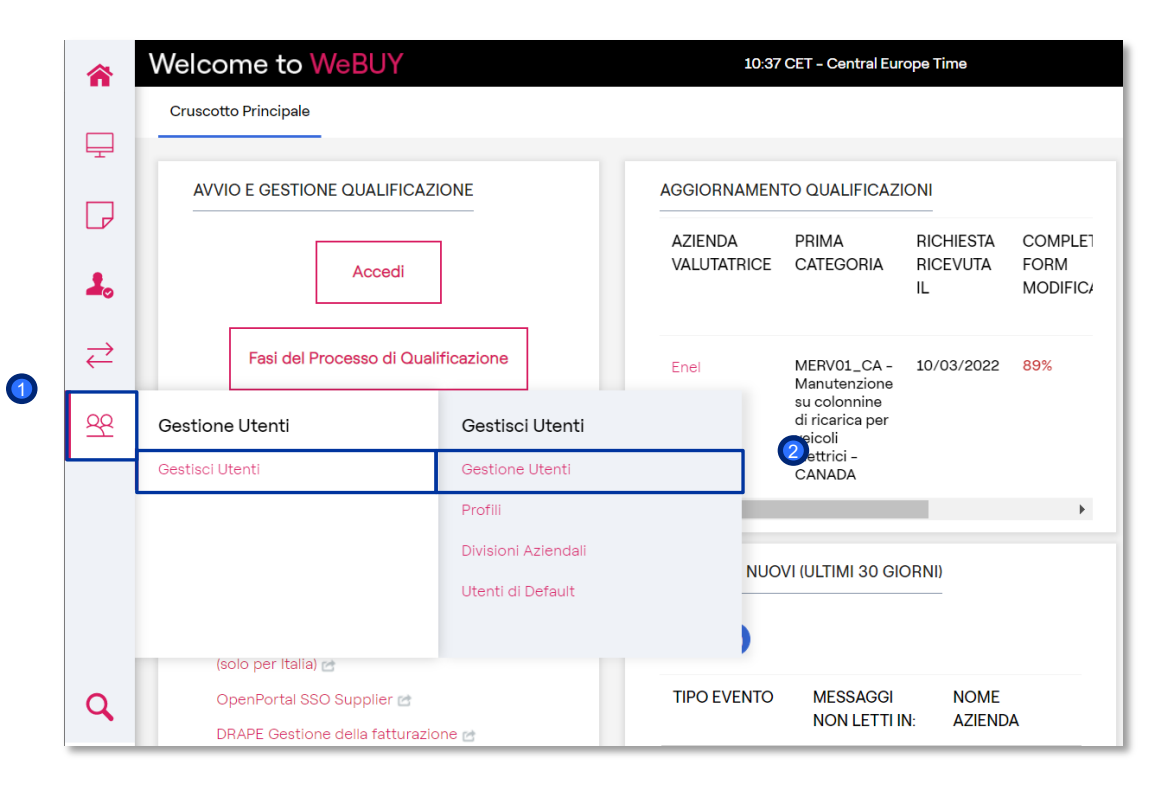

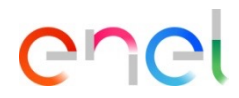

Per associare al fornitore un nuovo utente, il fornitore può entrare con le sue credenziali e nel menu di sinistra, selezionare:

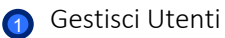

2 Gestione Utenti

#### Multiutente – Creazione

| Ges   | tisci Utenti                     |                 |                         |                             |                         | Importa/Aggiorna Ruoli Utente | Crea |                                                                   |
|-------|----------------------------------|-----------------|-------------------------|-----------------------------|-------------------------|-------------------------------|------|-------------------------------------------------------------------|
| Gest  | tione Utenti Profili             | Divisioni Azier | idali Utenti Di Default |                             |                         |                               | 1    |                                                                   |
| Ins   | erisci almeno 3 caratteri        |                 | Tutti gli Utenti 🔹      | Inserisci Filtro (digita pe | er iniziare la 🛛 👻      |                               |      |                                                                   |
| Visua | alizzazione risultati 1 - 5 di 5 | Visualizza:     | 50 🗸                    |                             |                         |                               |      | La schermata che appare permette la creazione di un nuovo utente. |
|       | USER INFO                        | COGNOME ↑       | NOME                    | NOME EMITTING UNIT          | EMAIL                   | TELEFONO R                    | UOLO | Fai click in                                                      |
| 1     | Utente                           | Paunero 🔺       | Sofía                   | Division                    | lhvicente78@minsait.com | 676676676                     |      |                                                                   |
| 2     | Utente                           | Perrone         | Luis                    | Division                    | lhvicente@minsait.com   | +923823262                    |      | 1 Creare                                                          |
| 3     | Utente                           | Prueball 🔺      | АНМ                     | Division                    | PRUEBA2@PRUEBA.COM      | +541159778680                 |      |                                                                   |
| 4     | Utente                           | prueba12        | АНМ                     | Division                    | arielmouro@gmail.com    | +541159778680                 |      |                                                                   |
| 5     | Master User                      | Vicente         | Luis                    | Division                    | s.crescenzi95@gmail.com | 671434343                     |      |                                                                   |

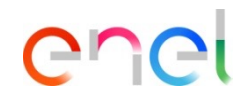

#### Multiutente – Nuovo Utente (1/4)

| SI RICORDA DI FAR EFFETTUARE IL RECUPERO PASSWORD ALL'UTENT                             | Annulia Salva |
|-----------------------------------------------------------------------------------------|---------------|
| IMPORTANTE: La username coinciderà con l'email inserita nel Form di Registrazione sotto |               |
| <ul> <li>V Informazioni Utente</li> <li>* Cognome</li> </ul>                            |               |
| * Nome                                                                                  |               |
| Tag utente                                                                              |               |
| * E-mail L'email viene utilizzata come username. È consentito un solo indirizzo email.  |               |
| * Telefono                                                                              |               |

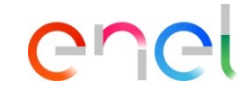

Completa il form con i dati del nuovo utente:

Infine clicca su:

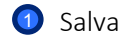

Multiutente – Nuovo Utente (2/4)

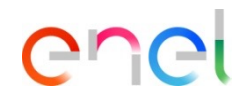

| Welcome to WeBUY                                                                                                    | 10:49 CET - Central Europe Time                             | Benvenuto Luis Vicente 🙅              |
|----------------------------------------------------------------------------------------------------|-------------------------------------------------------------|---------------------------------------|
| ← SI RICORDA DI FAR EFFETTUARE IL                                                                                                    | RECUPERO PASSWORD ALL'UTENT                                 | Visualizza Diritti Utente             |
| <ul> <li>Il nuovo utente Jorge GF è stato creato. E' st<br/>accesso al sito.</li> <li>L'utente non ha alcun profilo associato.</li> </ul> | ata inviata una email all'indirizzo Jorgegfminsait@gmail.co | om contente UserID e Password di      |
| Si ricorda di far effettuare il Recupe                                                                                                    | ro Password all'utente creato al fine di ricever            | e le credenziali per il primo accesso |

È possibile visualizzare i diritti associati a questo nuovo utente. Fai click su:

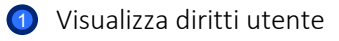

|               |                                          | 0 0                          |                            |  |
|---------------|------------------------------------------|------------------------------|----------------------------|--|
| ← Ut          | ente: Jorge GF • Attivo                  | · · · · ·                    | Diritti Ai Sistemi Esterni |  |
|               |                                          | Disattiva Utente             |                            |  |
| Dett          | agli                                     | Report Coinvolgimento Utente |                            |  |
| Infor         | mazioni Utente Diritti Utente            |                              |                            |  |
| $\rightarrow$ | Diritti utente                           |                              |                            |  |
|               | ✓ RFI/PPR                                |                              |                            |  |
|               | Visibilità RFI/PPR<br>No                 |                              |                            |  |
|               | Accedi dettagli Evento<br>No             |                              |                            |  |
|               | Crea Risposta<br>No                      |                              |                            |  |
|               | Modifica prima della pubblicazione<br>No |                              |                            |  |
|               | Modifica e Pubblica<br>No                |                              |                            |  |

#### Multiutente – Nuovo Utente (3/4)

enel

Cliccando su:

 "Modifica" l'Utente Master può definire i diritti dell'utente creato

Nel caso in cui l'Utente Master desidera disattivare l'utente creato, clicca su:

2 "Disattiva Utente"

#### Multiutente – Nuovo Utente (4/4)

| ←   | ente: Jorge GF • Attivo ···· Diritti Ai Sistemi Esterni                              | N  |
|-----|--------------------------------------------------------------------------------------|----|
|     | 3 Disattiva Utente                                                                   | u  |
| De  | Igli Report Coinvolgimento Utente                                                    | d  |
| Int | mazioni Utente Diritti Utente                                                        | rr |
| →   | Informazioni Utente                                                                  | N  |
|     | Cognome<br>GF                                                                        | N  |
|     | Nome<br>Jorge                                                                        | E  |
|     | Stato Utente                                                                         |    |
|     | Attivo                                                                               |    |
|     | Tag utente                                                                           |    |
|     |                                                                                      | C  |
|     | E-mail L'email viene utilizzata come username. È consentito un solo indirizzo email. |    |

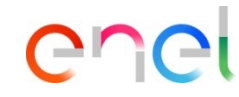

Nella sezione "Informazioni utente" sono disponibili tutti i dati dell'utente che possono essere modificati cliccando su:

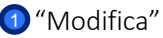

Nelle opzioni superiori l'Utente Master può:

Definire i "Diritti ai Sistemi sterni" dell'Utente

3 "Disattivare l'Utente"

Esportare un "Report coinvolgimento utente"

Profili – Creazione

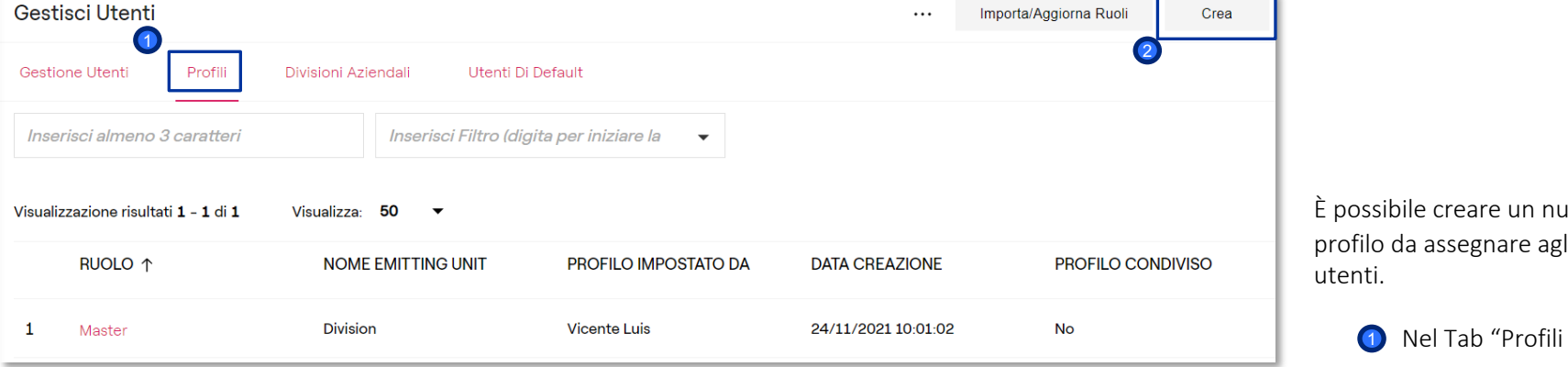

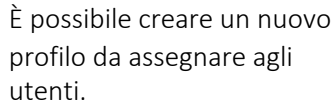

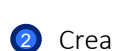

Cliccare su:

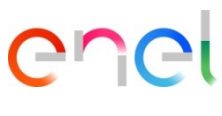

#### Profili – Nuovo profilo

| Nu | ovo Profilo                                 |                            | Annulla Salva              |
|----|---------------------------------------------|----------------------------|----------------------------|
| →  | Diritti                                     | Configura Diritti Parziali | Configura Diritti Completi |
|    | <ul> <li>Configurazione Generale</li> </ul> |                            |                            |
|    | * Ruolo                                     |                            |                            |
|    | * Profilo condiviso                         |                            |                            |
|    | No                                          |                            |                            |
|    | ~ RFI/PPR                                   | Configura Diritti Parziali | Configura Diritti Completi |
|    | * Visibilità RFI/PPR                        |                            |                            |
|    | No                                          |                            | •                          |
|    | * Accedi dettagli Evento                    |                            |                            |
|    | No                                          |                            |                            |

# enel

Il fornitore ha la possibilità di creare un nuovo profilo tramite l'assegnazione di specifici diritti per ciascun modulo

La creazione di un profilo permetterà di associarlo direttamente all'utente del fornitore

Una volta completato il form e assegnati i diritti, cliccare su:

enel

## Gestione utenti

Divisioni aziendali – Creazione

| Gestisci Utenti                                                                             |                                                                     | <br>Gestisci Visibilità Della Divisione | Crea |                                                                                                    |
|---------------------------------------------------------------------------------------------|---------------------------------------------------------------------|-----------------------------------------|------|----------------------------------------------------------------------------------------------------|
| Gestione Utenti     Profili     Divisioni Azienda       Inserisci almeno 3 caratteri     Ir | Utenti Di Default<br>1<br>aserisci Filtro (digita per iniziare la 🗸 |                                         |      | Il fornitore ha la possibilità di dividere<br>gli utenti in differenti Gruppi<br>Acquisti/Divisioni dell'azienda,<br>ciascuno con un proprio responsabile. |
| Visualizzazione risultati 1 - 1 di 1 Visualizza: 50<br>NOME EMITTING UNIT                   | ▼ MANAGER DIVISIONE                                                 | DIVISIONE CREATA IL                     |      | 1 Nel tab "Divisioni Aziendali"                                                                                                    |
| 1 Division                                                                                  | Vicente Luis                                                        | 17/09/2019 09:59:36                     |      | Fare click su:                                                                                                    |
|                                                                                             |                                                                     |                                         |      | 2 Crea                                                                                                    |

Nuova Gruppo Acquisti

\* Nome Gruppo Acquisti

Tag Gruppo Acquisti

Informazioni Gruppo Acquisti Aziendale

Profili – Nuovo gruppo acquisti

Annulla Salva Il fornitore ha la possibilità di dividere gli utenti in different Acquisti/Divisioni dell'azienda

dividere gli utenti in differenti Gruppi Acquisti/Divisioni dell'azienda, ciascuno con un proprio responsabile.

Una volta completato il form, clicca su:

Salva

#### Descrizione Gruppo Acquisti

\* Manager Divisione

GF Jorge

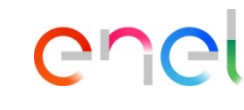

Utente di default

| G   | Gestisci Utenti 1 Salva                                       |                                       |                          |                         |  |  |  |  |
|-----|---------------------------------------------------------------|---------------------------------------|--------------------------|-------------------------|--|--|--|--|
| G   | Gestione Utenti Profili Divisioni Aziendali Utenti Di Default |                                       |                          |                         |  |  |  |  |
| Sel | Seleziona un Utente di Default per le Aste                    |                                       |                          |                         |  |  |  |  |
|     |                                                               | Cognome                               | Nome                     | E-mail                  |  |  |  |  |
| 1   |                                                               |                                       |                          |                         |  |  |  |  |
| 2   |                                                               | Vicente                               | Luis                     | s.crescenzi95@gmail.com |  |  |  |  |
| 3   |                                                               | prueba12                              | АНМ                      | arielmouro@gmail.com    |  |  |  |  |
| Sol |                                                               |                                       |                          |                         |  |  |  |  |
| Sel | ezionar                                                       | e un otente di Derault per le Rdi/Pro | cesso di Approvvigionami |                         |  |  |  |  |
|     |                                                               | Cognome                               | Nome                     | E-mail                  |  |  |  |  |
| 1   |                                                               |                                       |                          |                         |  |  |  |  |
| 2   |                                                               | Vicente                               | Luis                     | s,crescenzi95@gmail.com |  |  |  |  |
| 3   |                                                               | prueba12                              | АНМ                      | arielmouro@gmail.com    |  |  |  |  |

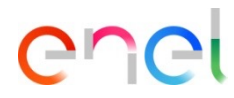

Esiste anche la possibilità di definire un utente di default per ogni sezione della piattaforma

Una volta fatto, clicca su:

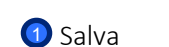